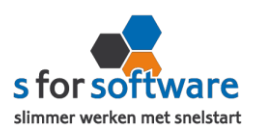

## Plug-in installatie

1. Uw download de plugin Oownload plugin

er wordt een venster geopend. U kiest het juiste

mapje waar u het zip-bestand in wil opslaan.

Vervolgens typt u als bestandsnaam : s-connect.zip en klikt u op opslaan.

| Bestandsnaam:                        | s-connect.zip         |         |           |
|--------------------------------------|-----------------------|---------|-----------|
| Opslaan als:                         | ZIP-bestanden (*.zip) |         |           |
|                                      |                       |         |           |
| <ul> <li>Mappen verberger</li> </ul> | 1                     | Opslaan | Annuleren |

2. U gaat naar het mapje waar u het zip-bestand heeft opgeslagen, vervolgens klikt u op het mapje. U krijgt nu meerdere mogelijkheden te zien.

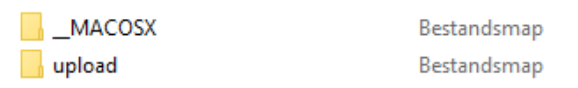

3. Het mapje 'upload' moet op de ftp komen te staan.

Mocht u niet weten hoe u bovenstaande op de FTP krijgt, dan kunt u het beste contact opnemen met uw beheerder van uw webserver. Hij zal precies weten hoe je bovenstaande gegevens in het juiste mapje op de FTP zet. (<u>het mapje moet **direct in de root van de webshop worden geplaatst**)</u>

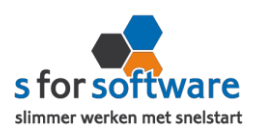

## Plug-in instellen op de website

- 1. U gaat naar uw webshop
- 2. Vervolgens klikt u aan de linkerkant op <u>extensies</u>, u krijgt nu een aantal opties te zien en u kiest voor modules.
- 3. Er wordt aan de rechterkant een scherm geopend met alle modules, hier staat SConnect Settings ook tussen. (het kan zijn dat u naar beneden moet scrollen)
- 4. U klikt op Sconnect Settings en aan de rechterkant komt de scherm instellingen plug-in tevoorschijn.
- 5. Security Settings

<u>Authentication token</u> : De security key is te vinden in S-Connect. U gaat naar S-Connect/tabblad koppeling Magento en vervolgens klikt u op het slotje, er wordt nu automatisch een token gegenereerd, deze token moet u kopiëren en plakt u in de security key balk in uw webshop.

- Order statuses available for export Hier geeft u aan welke orders geëxporteerd moeten worden naar SnelSsart. Meestal worden de volgende twee opties aangevinkt.
  - ✓ Afgerond
  - ✓ in behandeling

Uiteraard kunt u hier uw eigen keuze in maken.

Order description in Snelstart

Order omschrijving: u kunt ook hier zelf bepalen of u een omschrijving invult. (bijv: weborders)

De plug-in is nu volledig geïnstalleerd en ingesteld op de website.

## U kunt nu weer verder met het instellen van S-Connect.

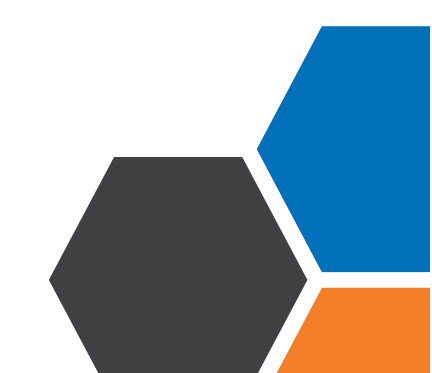